Proxy 로그인 기능 (이용자 계정으로의 로그인)

■ 관리자가 투고자, 심사위원, 편집위원의 계정으로 대신 로그인할 수 있는 기능

■ 경로 안내

1. 투고자, 심사위원, 배정된 편집위원: 논문목록 > 각 이용자별 이름 하단의 proxy 로그인 아이콘(관) 버튼

2. 논문에 배정되지 않은 편집위원장, 편집위원: 관리자 > 학술지 설정 > Step 4 편집위원회 설정

1. 투고자, 심사위원, 배정된 편집위원 계정으로의 로그인

① 로그인이 필요한 이용자 계정 하단에서 proxy 로그인 아이콘(1) 클릭

| 저소비수                                         | 노모 개모                                                              |     | 투고자/                                          | 심사현황                                                  |                                                                                                    | 종합판정현황 |        | Action                                                               |
|----------------------------------------------|--------------------------------------------------------------------|-----|-----------------------------------------------|-------------------------------------------------------|----------------------------------------------------------------------------------------------------|--------|--------|----------------------------------------------------------------------|
| 접구먼호                                         | 순순 세국                                                              |     | 교신저자                                          | 심사위원                                                  | 심사상태                                                                                                    | 편집위원   | 종합판정상태 | Action                                                               |
| 2019-11-18-<br>00001<br>(2019-11-18)<br>심사완료 | [2차심] 소셜 빅데이터 분석<br>을 통해 알아본 대중의 '조<br>기영어교육'에 관한 인식:<br>유튜브를 중심으로 | ٢   | [투고] 홍길동<br>[ 변 전 1<br>[ 교신] 홍길봉<br>[ 교신] 홍길봉 | 홍길동 ×<br>미 오<br>후길동 ×<br>미 오<br>후길동 ×<br>미 오<br>구     | 1차 수정후 게재<br>(2019-12-14)<br>1차 수정후 게재<br>(2019-12-14)<br>1차 수정후 게재<br>(2019-12-14)                                                                                                    |        |        | 종합현황<br>메일발송이력<br>심사위원추천<br>심사위원배정<br>편집위원배정<br>종평등록<br>차수변경<br>투고철회 |
| 2019-11-14-<br>00001<br>(2019-11-14)<br>심사완료 | [2차심] 딥러닝을 이용한 세<br>익스피어 작품의 감정 분석                                 | آلم | [투고] 홍길동<br>미 조 원<br>[교신] 홍길동<br>미 조          | 홍길동 ×<br>10 조 년<br>홍길동 ×<br>10 조 년<br>홍길동 ×<br>10 조 년 | 1차         수정후 계재           (2019-12-07)         1차         수정후 계재           (2019-12-07)         1차         수정후 계재           (2019-12-07)         1차         수정후 계재           (2019-12-07)         1차         수정후 계재 |        |        | 종합현황<br>메일발송이력<br>심사위원추천<br>심사위원배정<br>편집위원배정<br>총평등록<br>차수변경<br>투고철회 |

 ② 홍길동님의 계정으로 로그인 완료, 이후 관리자 계정으로 전환시 [관리자모드 전환] 클릭

 ☆
 ☆

 ☆
 관리자모드 전환

 ☆
 \*

 ☆
 \*

 ☆
 \*

 ☆
 \*

 ☆
 \*

 ★
 \*

 ★
 \*

 ★
 \*

 ★
 \*

 ★
 \*

 ★
 \*

 ★
 \*

 ★
 \*

 ★
 \*

 ★
 \*

 ★
 \*

 ★
 \*

 ★
 \*

 ★
 \*

 ★
 \*

 ★
 \*

 ★
 \*

 ★
 \*

 ★
 \*

 ★
 \*

 ★
 \*

 ★
 \*

 ★
 \*

 ★
 \*

 ★
 \*

 ★
 \*

 ★
 \*

 ★
 \*

 ★
 \*

 ★

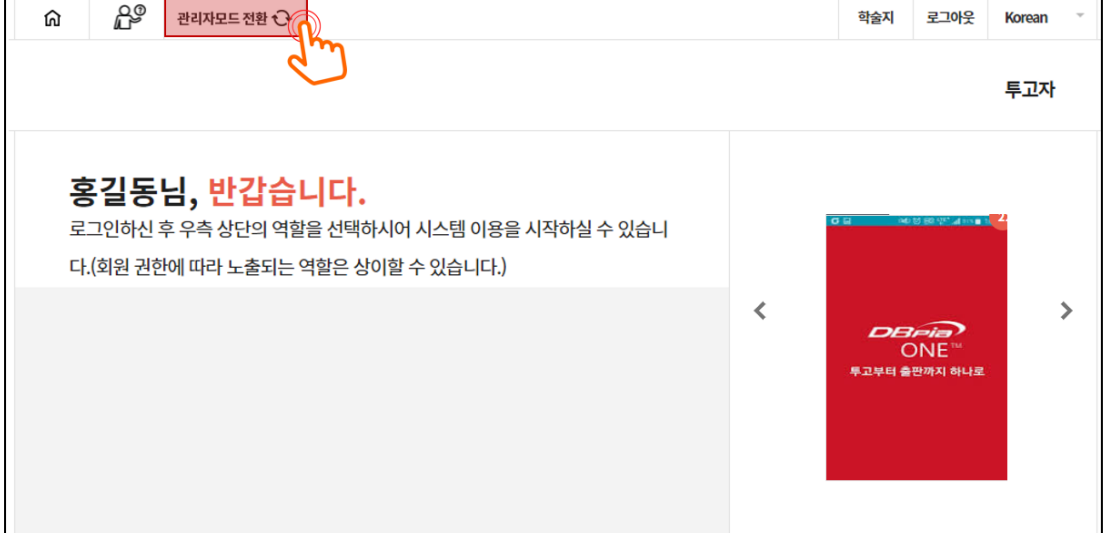

## 2. 논문에 배정되지 않은 편집위원장, 편집위원

| 보호지소개 페이지설정           실정하기           실정이 완료되었습니다.           접위원등록 |      | >  | 제출규정 설정       실상사구         실정하기       실경이 완료되었습니다. | >       가정 설정       정하기       료되었습니다. | 편집위원회 설정           설정하기           설정이 완료되었습니다. |       | 비용 설정           실정하기           설정이 완료되었습니다. |  |
|-------------------------------------------------------------------|------|----|----------------------------------------------------|---------------------------------------|------------------------------------------------|-------|---------------------------------------------|--|
| V 48                                                              | 사용안함 |    |                                                    |                                       |                                                |       | 명목                                          |  |
|                                                                   | 편집   | 위원 | 분야                                                 | 분야                                    |                                                |       | 이메일                                         |  |
|                                                                   | 홍길동  | Ð  |                                                    | 분야성                                   | 실정                                             | 누리미디어 | test@test.com                               |  |
|                                                                   | 홍길동  | Ð  |                                                    | 분야(                                   | 설정                                             | 인하대   | test@test.com                               |  |
|                                                                   | 홍길용  | Ð  |                                                    | 분야성                                   | 설정                                             | 중앙대   | test@test.com                               |  |
|                                                                   | 홍길동  | Ð  | 제5분과: 영어의미론, 화용론, 인지언어학                            | 분야성                                   | 실정                                             | 단국대학교 | test@test.com                               |  |
|                                                                   | 홍길동  | Ð  | 제3분과: 영어음성학, 음운론, 형태론                              | 분야(                                   | 실정                                             | 상명대학교 | test@test.com                               |  |
|                                                                   | 홍길동  | Ð  |                                                    | 분야성                                   | 실정                                             | 공주대   | test@test.com                               |  |
|                                                                   | 홍길동  | Ð  |                                                    | 분야(                                   | 설정                                             | 서울과기대 | test@test.com                               |  |
|                                                                   | 홍길동  | Ð  |                                                    | 분야(                                   | 설정                                             | 건국대   | test@test.com                               |  |
|                                                                   | 홍길동  | Ð  |                                                    | 분야;                                   | 실정                                             | 누리미디어 | test@test.com                               |  |
|                                                                   |      |    |                                                    |                                       |                                                |       |                                             |  |